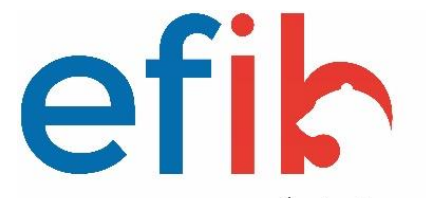

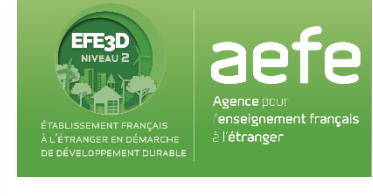

École Française Internationale de Berne

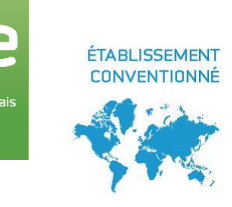

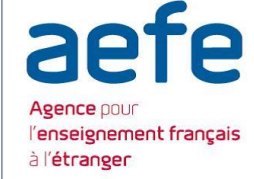

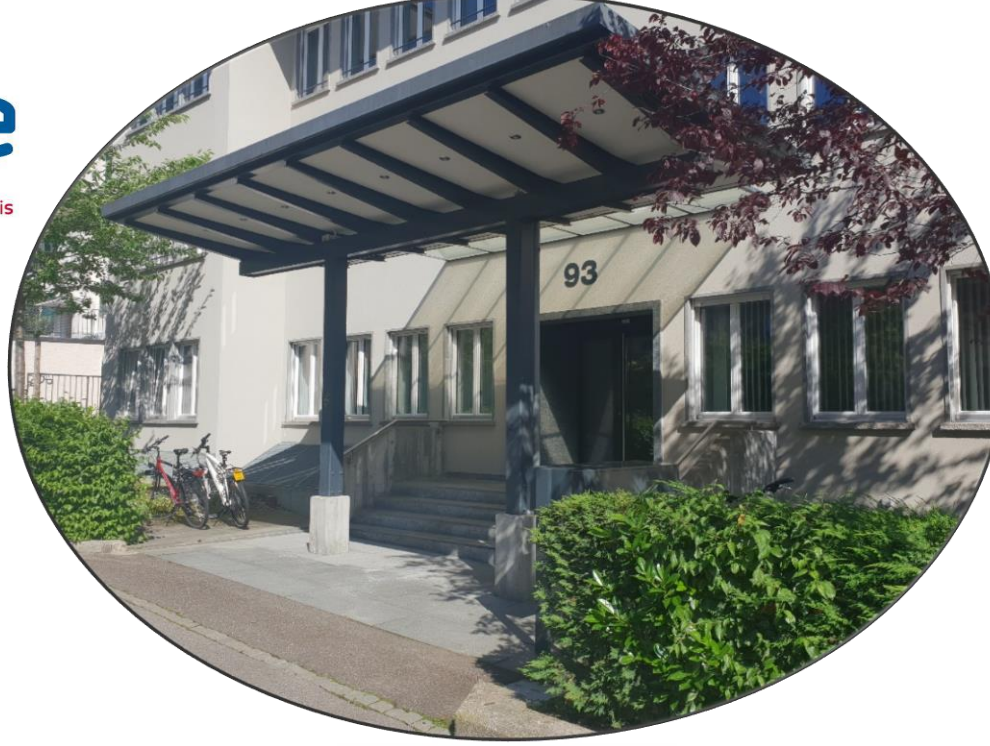

software

# TUTORIEL INSCRIPTION – Eduka

EFIB JUBILÄUMSSTRASSE 93-95 CH-3005 BERN secretariat@efib.ch Tel.: +41 31 376 79 57

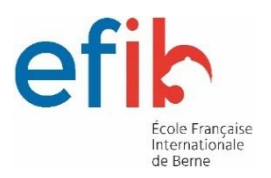

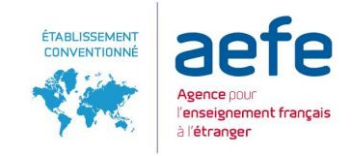

# Création d'un compte Eduka

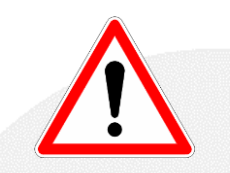

Ce tutoriel s'adresse uniquement aux personnes qui n'ont pas encore d'enfants inscrits à l'EFIB.

**ETAPE 1**: Cliquer sur le connecteur **Eduka** sur le site de l'EFIB ou se rendre à l'adresse suivante: <u>https://efib.eduka.school/login</u>

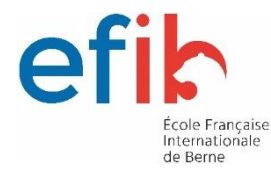

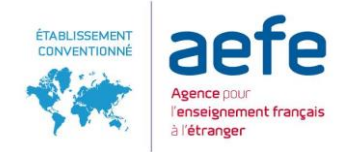

## **ETAPE 2**: Cliquez sur « Créer un compte »:

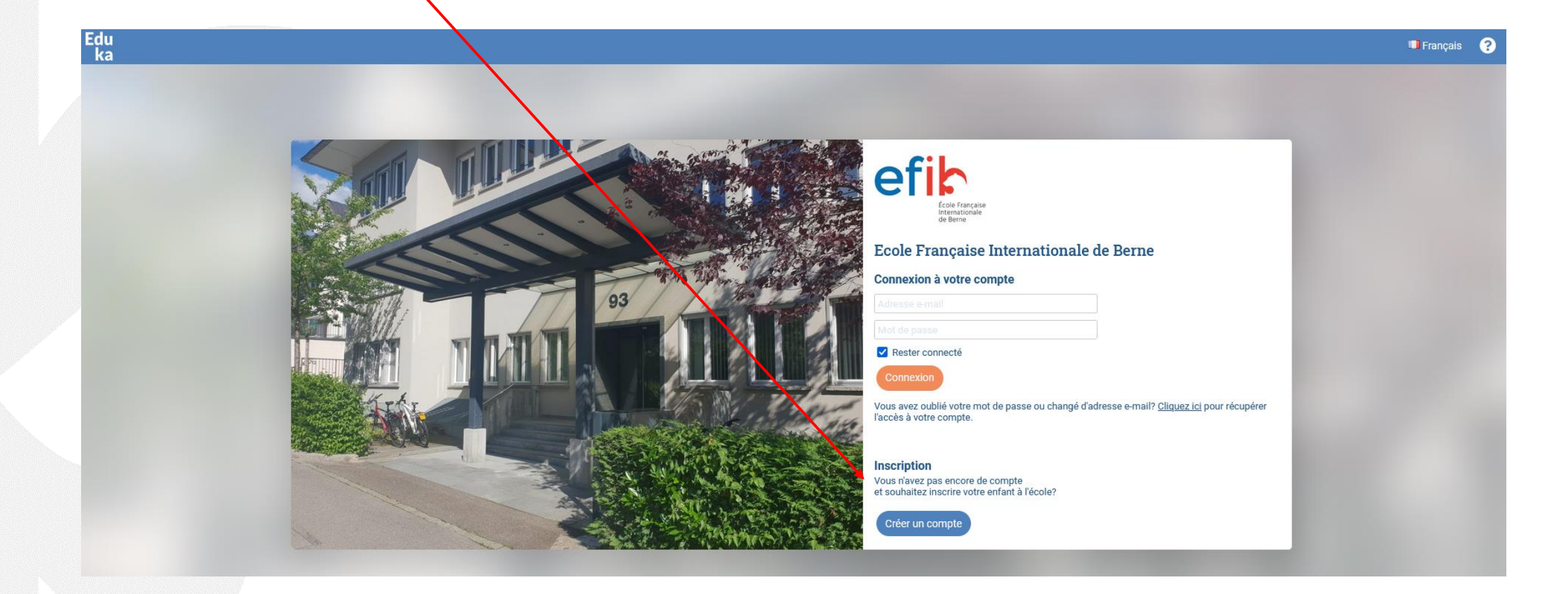

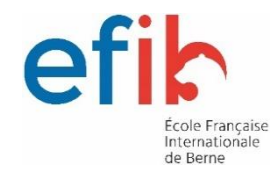

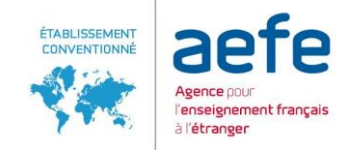

#### **ETAPE 3:**

Cliquez sur: « Votre famille n'a jamais eu aucun élève scolarisé ou en cours d'inscription dans l'établissement. »

#### Création de votre compte

Avant de créer votre compte, merci de bien vouloir cliquer sur la case correspondant à votre situation:

- O Votre faprille a déjà un ou plusieurs élèves actuellement scolarisés ou en cours d'inscription dans l'établissement
- 🔍 Votre famille a eu dans le passé un ou plusieurs élèves scolarisés ou en cours d'inscription dans l'établissement
- Votre famille n'a jamais eu aucun élève scolarisé ou en cours d'inscription dans l'établissement

#### « Retour à la page précédente

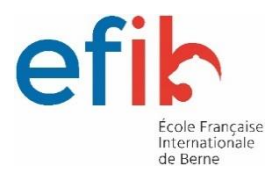

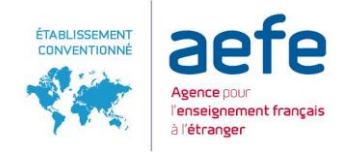

#### ETAPE 4:

Saisissez les informations demandées.

Il est important de saisir les informations concernant les deux responsables et d'utiliser des adresses électroniques différentes. En effet, c'est l'adresse électronique qui vous servira d'identifiant.

## Important : l'adresse électronique doit être valide.

| Teer un compte<br>erci de remplir le formulaire ci-dessous afin d'initialiser<br>ubaitez inscrire. Pour le cas où yous soubaiteriez inscri | l'accès au système pour deux perso<br>re plusieurs élèves avant des respo | onnes qui seront enregistrées comme responsables légau<br>neables légaux différents une option sera proposée sur le | Eduka Suite » Page d'acci<br>x de l'élève (ou des élèves) que vi<br>formulaire d'inscription élève. En |
|----------------------------------------------------------------------------------------------------|---------------------------------------------------------------------------|----------------------------------------------------------------------------------------------------|----------------------------------------------------------------------------------------------------|
| ns le cas d'une famille monoparentale, merci de ne pas :                                                                                   | saisir d'information dans la partie de                                    | droite.                                                                                                    |                                                                                                    |
| Accès responsable 1                                                                                                    |                                                                           | Accès responsable 2                                                                                                 |                                                                                                    |
| Adresse e-mail:                                                                                                    | 0                                                                         | Adresse e-mail:                                                                                                    | 0                                                                                                    |
| Nom de famille:                                                                                                    |                                                                           | Nom de famille:                                                                                                    |                                                                                                    |
| Prénom:                                                                                                    |                                                                           | Prénom:                                                                                                    |                                                                                                    |
| Mot de passe:                                                                                                    | Δ                                                                         | Mot de passe:                                                                                                    | 4                                                                                                    |
| Répétez le mot de passe:                                                                                                    |                                                                           | Répétez le mot de passe:                                                                                            |                                                                                                    |
|                                                                                                    |                                                                           |                                                                                                    |                                                                                                    |
| •                                                                                                    | Valider la création du compte                                             | Setour à la page précédente                                                                                         |                                                                                                    |

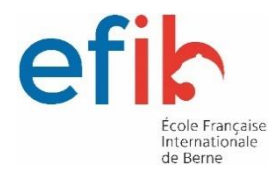

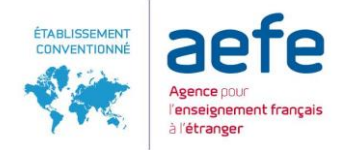

**ETAPE 5:** A la validation des informations, un email d'activation vous sera envoyé. En cliquant sur le lien contenu dans le message, votre compte sera validé et un bouton *Connexion* vous conduira vers la fenêtre d'authentification.

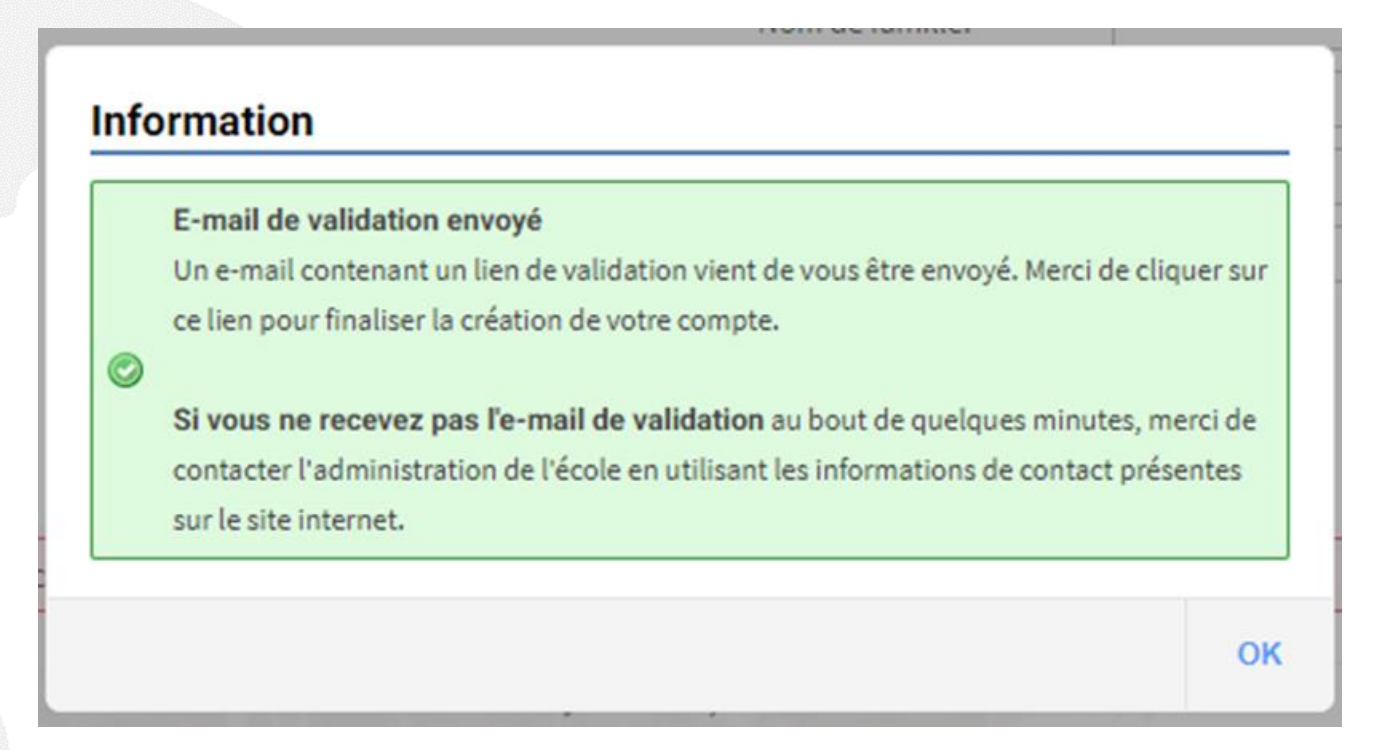

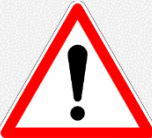

Il est important que chaque parent ne possède qu'un seul compte Eduka pour permettre à la plateforme de gérer les fratries et de proposer, notamment, une facturation unique regroupant l'ensemble des enfants.

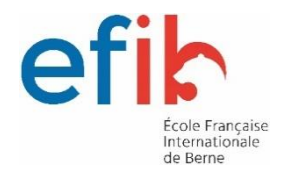

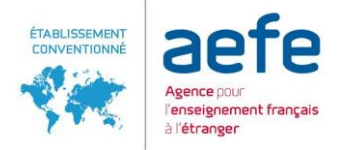

#### **ETAPES SUIVANTES:**

Il vous sera ensuite demandé de procéder à l'inscription de votre/vos enfants, pour chacun des enfants vous réitérerez votre demande

| Créer un do     | ssier pour un nouvel élève année 2022/23 | × |
|-----------------|------------------------------------------|---|
| Dé              | out année scolaire 01/09/2022            |   |
| Nom et pré      | nom du nouvel élève à inscrire           |   |
| Nom de famille: |                                          |   |
| Prénom:         |                                          |   |
| Date de naissan | ce: Exemple: 01/01/2011                  |   |

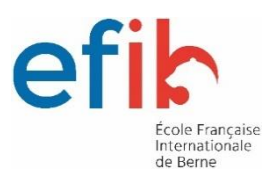

## **ETAPES CONCERNANT L'INSCRIPTION:**

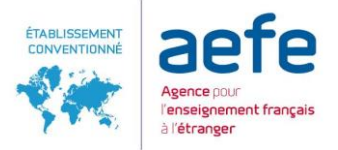

### Compléter les informations

| État civil                                                                                         |                                                                                                    | Communication                                                       |
|----------------------------------------------------------------------------------------------------|----------------------------------------------------------------------------------------------------|---------------------------------------------------------------------|
| Relation avec l'enfant                                                                             | ~                                                                                                    | Adresse e-mail Ifl@test.com                                         |
| Nom                                                                                                | TEST                                                                                                    | Souhaite recevoir les communications courantes de l'école par email |
| Prénom                                                                                             | Lfi                                                                                                    | Téléphone mobile                                                    |
| Divilité                                                                                           | O Mr O Mme                                                                                                 | Téléphone domicile +228 - 90 11 23 45                               |
| Situation familiale<br>Le responsable a                                                            |                                                                                                    | Téléphone +228 • 90 11 23 45                                        |
| Tautorité parentale O Oui O Non<br>Joindre la délégation<br>d'autorité parentale O METTRE EN LIGNE | Téléphone +228 • 90 11 23 45                                                                               |                                                                     |
|                                                                                                    | Téléphone à contacter<br>en priorité<br>en priorité<br>professionnel mobile O Téléphone professionnel Fixe |                                                                     |
| Nationalité(s)                                                                                     | et langue(s)                                                                                               |                                                                     |
| Nationalité 1                                                                                      | ~                                                                                                    | Adresse de résidence                                                |
| Nationalité 2                                                                                      | ~                                                                                                    | Rue, Numéro, Quartier, N* de maison                                 |
| Langue de<br>communication                                                                         | Veuillez sélectionner 🗸                                                                                    |                                                                     |
| Passapart/Car                                                                                      | to d'identité et Vice                                                                                      | Code postal                                                         |
| Passeport/Car                                                                                      | te d Idefitite et visa                                                                                     | Ville                                                               |

## Ajouter les justificatifs

| ponsables ox Finance ox Famille ox Santé ox Justificatifs AREMPUR                                                                                                    |                 |
|----------------------------------------------------------------------------------------------------|-----------------|
| ) Justificatifs demandés pour Doé JOHN                                                                                                    |                 |
| Passeport de l'élève ou Carte Nationale d'identité<br>Kopie van het paspoort                                                                                                    |                 |
| Modifier EJONH DOE PNG                                                                                                    |                 |
| > Extrait d'acte de naissance                                                                                                    |                 |
| Modifier EJONH DOE.PNG                                                                                                    |                 |
| > Bulletins scolaires ou Livret scolaire de l'année précedente. Voor Secundaire leerlingen, de laatste 3 rapportkaarten met een oriënterend bericht van de klassenraad (indien v | an toepassing). |
| Modifier EJONH DOE.PNG                                                                                                    |                 |
| : Bulletins scolaires ou Livret scolaire de l'année en cours. Ce justificatif doit obligatoirement être fourni                                                                   |                 |
| Modifier Aucun fichier                                                                                                    |                 |
|                                                                                                    |                 |
|                                                                                                    |                 |

#### Saisir les informations de facturation

|                                                                                                    | Les champs marques d'un trait rouge sont obligatoires. Le bouton l                                                                                                    | invoyer le dossier apparaîtr | a lorsque toutes les données seront saisies. |
|----------------------------------------------------------------------------------------------------|----------------------------------------------------------------------------------------------------|------------------------------|----------------------------------------------|
| Informations                                                                                                    | de facturation                                                                                                    | Demande de b                 | oourse                                       |
| Veuillez indiquer le p                                                                                                    | payeur des frais de scolarité                                                                                                    | Veuillez préciser si un      | ne demande de bourse a été ou sera effectuée |
| Payeur des frais                                                                                                    | Famille O Entreprise                                                                                                    | Demande de bourse            | O Oui 🔍 Non                                  |
| qui seront appliquée<br>Merci de bien vouloir                                                                                                    | s à l'ensemble de la famille, dans l'onglet <i>Famille</i><br>prendre connaissance du règlement financier en cliquant ICI<br>pir lu et accepter les conditions du règlement financier A |                              |                                              |
| Si vous bénéficiez d'une prise en charge des frais de scolarité par votre employeur, vous<br>pouvez soutenir l'établissement en optant pour le tarif Entreprise (tarif Familie majoré de<br>10%) |                                                                                                    |                              |                                              |
| Je souhaite opter po                                                                                                    |                                                                                                    |                              |                                              |

#### Les justificatifs à fournir (selon les cas) doivent être scannés et joints à la demande d'inscription.

Ils peuvent également être photographiés (dans le cas où vous ne seriez pas en possession d'un scanner) pour autant que la qualité de la photo soit bonne et le texte lisible.

#### Suivez toutes les étapes pour l'inscription de votre enfant

Remplissez tous les onglets. Pour envoyer le formulaire d'inscription, remplissez tous les onglets et champs et validez. Une fois que chaque onglet est rempli, un petit signe vert apparaîtra. Les données « Responsables » sont enregistrées par famille, vous n'aurez pas à les compléter à nouveau pour chaque enfant.

| J Doé Inscription                                                                                                    | 🚛 Eduka Suite » Admission » Doé JOHN         |
|----------------------------------------------------------------------------------------------------|----------------------------------------------|
| Bienvenue sur le formulaire d'inscription. Merci de saisir l'ensemble des informations demandées sur chacun des onglets<br>Vous pouvez à tout moment enregistrer les informations déjà saisies pour continuer ou terminer plus tard.<br>Une fois toutes les informations fournies, veuillez valider le formulaire afin d'en notifier l'établissement. | 3.                                           |
| Nous vous remercions d'avoir complété les informations demandées. Vous pouvez maintenant cliquer sur le<br>Attention: une fois soumis, vous ne pourrez plus modifier le dossier.<br>Envoyer le dossier d'inscription                                                                                                    | bouton suivant pour soumettre votre dossier. |
| Responsables of Finance of Famille of Santé of Justificatifs of                                                                                                    |                                              |

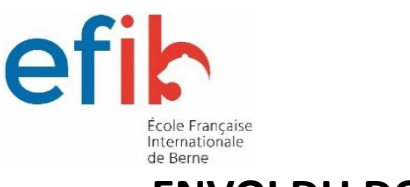

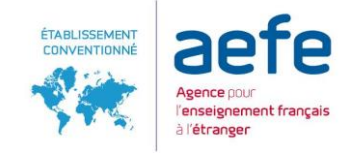

# **ENVOI DU DOSSIER**

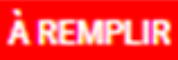

**À REMPLIR** Ce symbole indique que vous n'avez pas complété toutes les informations

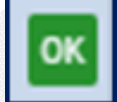

Lorsque ce symbole apparait, cela signifie que vous avez complété toutes les informations.

|   | Nom    | LFL |
|---|--------|-----|
|   | Prénom | Lfl |
| 1 |        |     |

Les champs marqués par une ligne rouge sont obligatoires

Envoyer le dossier d'inscription

Vous pouvez envoyer votre dossier

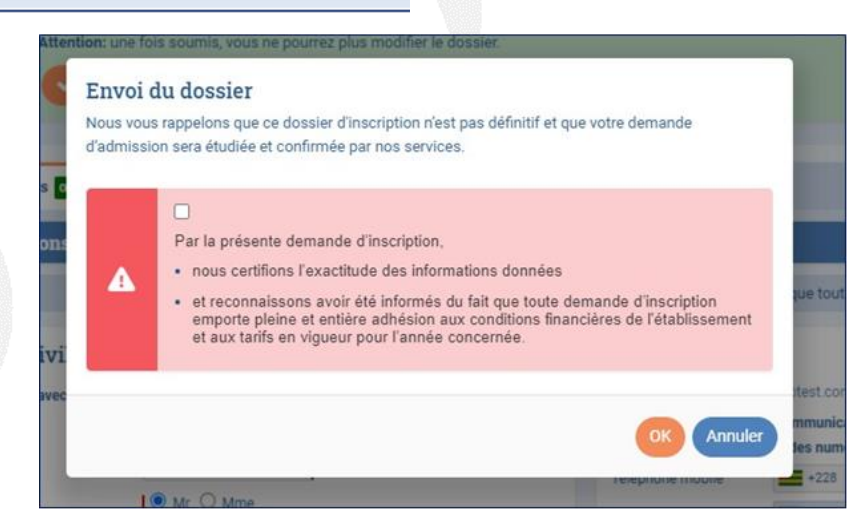

En cas de difficultés écrire: <u>secretariat@efib.ch</u>